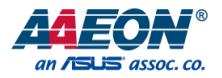

## SRG-APL

IoT Gateway System

User's Manual 1st Ed

Last Updated: January 27, 2022

### Copyright Notice

This document is copyrighted, 2022. All rights are reserved. The original manufacturer reserves the right to make improvements to the products described in this manual at any time without notice.

No part of this manual may be reproduced, copied, translated, or transmitted in any form or by any means without the prior written permission of the original manufacturer. Information provided in this manual is intended to be accurate and reliable. However, the original manufacturer assumes no responsibility for its use, or for any infringements upon the rights of third parties that may result from its use.

The material in this document is for product information only and is subject to change without notice. While reasonable efforts have been made in the preparation of this document to assure its accuracy, AAEON assumes no liabilities resulting from errors or omissions in this document, or from the use of the information contained herein.

AAEON reserves the right to make changes in the product design without notice to its

users.

### Acknowledgements

All other products' name or trademarks are properties of their respective owners.

- Microsoft Windows is a registered trademark of Microsoft Corp.
- Intel<sup>®</sup> is a registered trademark of Intel Corporation
- ARM, Cortex, and Cortex-A8 are registered trademarks of Arm Limited (or its subsidiaries).
- ITE is a trademark of Integrated Technology Express, Inc.
- IBM and VGA are trademarks of International Business Machines Corporation.
- Ubuntu is a registered trademark of Canonical

All other product names or trademarks are properties of their respective owners. No ownership is implied or assumed for products, names or trademarks not herein listed by the publisher of this document.

## Packing List

Before setting up your product, please make sure the following items have been shipped:

| ltem |         | Quantity |
|------|---------|----------|
| •    | SRG-APL | 1        |

If any of these items are missing or damaged, please contact your distributor or sales representative immediately.

### About this Document

This User's Manual contains all the essential information, such as detailed descriptions and explanations on the product's hardware and software features (if any), its specifications, dimensions, jumper/connector settings/definitions, and driver installation instructions (if any), to facilitate users in setting up their product.

Users may refer to the product page at AAEON.com for the latest version of this document.

### Safety Precautions

Please read the following safety instructions carefully. It is advised that you keep this manual for future references

- 1. All cautions and warnings on the device should be noted.
- All cables and adapters supplied by AAEON are certified and in accordance with the material safety laws and regulations of the country of sale. Do not use any cables or adapters not supplied by AAEON to prevent system malfunction or fires.
- 3. Make sure the power source matches the power rating of the device.
- 4. Position the power cord so that people cannot step on it. Do not place anything over the power cord.
- Always completely disconnect the power before working on the system's hardware.
- No connections should be made when the system is powered as a sudden rush of power may damage sensitive electronic components.
- 7. If the device is not to be used for a long time, disconnect it from the power supply to avoid damage by transient over-voltage.
- 8. Always disconnect this device from any AC supply before cleaning.
- 9. While cleaning, use a damp cloth instead of liquid or spray detergents.
- 10. Make sure the device is installed near a power outlet and is easily accessible.
- 11. Keep this device away from humidity.
- 12. Place the device on a solid surface during installation to prevent falls
- 13. Do not cover the openings on the device to ensure optimal heat dissipation.
- 14. Watch out for high temperatures when the system is running.
- 15. Do not touch the heat sink or heat spreader when the system is running
- 16. Never pour any liquid into the openings. This could cause fire or electric shock.

- 17. As most electronic components are sensitive to static electrical charge, be sure to ground yourself to prevent static charge when installing the internal components. Use a grounding wrist strap and contain all electronic components in any static-shielded containers.
- 18. If any of the following situations arises, please the contact our service personnel:
  - i. Damaged power cord or plug
  - ii. Liquid intrusion to the device
  - iii. Exposure to moisture
  - Device is not working as expected or in a manner as described in this manual
  - v. The device is dropped or damaged
  - vi. Any obvious signs of damage displayed on the device

19. DO NOT LEAVE THIS DEVICE IN AN UNCONTROLLED ENVIRONMENT WITH TEMPERATURES BEYOND THE DEVICE'S PERMITTED STORAGE TEMPERATURES (SEE CHAPTER 1) TO PREVENT DAMAGE.

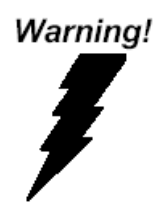

This device complies with Part 15 FCC Rules. Operation is subject to the following two conditions: (1) this device may not cause harmful interference, and (2) this device must accept any interference received including interference that may cause undesired operation.

### Caution:

There is a danger of explosion if the battery is incorrectly replaced. Replace only with the same or equivalent type recommended by the manufacturer. Dispose of used batteries according to the manufacturer's instructions and your local government's recycling or disposal directives.

### Attention:

Il y a un risque d'explosion si la batterie est remplacée de façon incorrecte. Ne la remplacer qu'avec le même modèle ou équivalent recommandé par le constructeur. Recycler les batteries usées en accord avec les instructions du fabricant et les directives gouvernementales de recyclage.

### China RoHS Requirements (CN)

## 产品中有毒有害物质或元素名称及含量

### AAEON System

### QO4-381 Rev.A0

|        | 有毒有害物质或元素 |            |        |          |        |            |
|--------|-----------|------------|--------|----------|--------|------------|
| 部件名称   | 铅         | 汞          | 镉      | 六价铬      | 多溴联苯   | 多溴二苯       |
|        | (Pb)      | (Hg)       | (Cd)   | (Cr(VI)) | (PBB)  | 醚(PBDE)    |
| 印刷电路板  | ~         | $\cap$     | $\cap$ | $\cap$   | 0      | $\bigcirc$ |
| 及其电子组件 | ^         | 0          | 0      | 0        | 0      | 0          |
| 外部信号   | ~         | $\cap$     | $\cap$ | $\cap$   | $\cap$ | $\bigcirc$ |
| 连接器及线材 | ^         | 0          | 0      | 0        | 0      | 0          |
| 外壳     | 0         | 0          | 0      | 0        | 0      | 0          |
| 中央处理器  | ×         | $\cap$     | $\cap$ | $\cap$   | $\cap$ | $\bigcirc$ |
| 与内存    | ^         | $\bigcirc$ | $\cup$ | 0        | U      |            |
| 硬盘     | ×         | 0          | 0      | 0        | 0      | 0          |
| 液晶模块   | ×         | ×          | 0      | 0        | 0      | 0          |
| 光驱     | ×         | 0          | 0      | 0        | 0      | 0          |
| 触控模块   | ×         | 0          | 0      | 0        | 0      | 0          |
| 电源     | ×         | 0          | 0      | 0        | 0      | 0          |
| 电池     | ×         | 0          | 0      | 0        | 0      | 0          |

本表格依据 SJ/T 11364 的规定编制。

○:表示该有毒有害物质在该部件所有均质材料中的含量均在

GB/T 26572标准规定的限量要求以下。

×:表示该有害物质的某一均质材料超出了GB/T 26572的限量要求,然而该部件

仍符合欧盟指令2011/65/EU 的规范。

备注:

一、此产品所标示之环保使用期限,系指在一般正常使用状况下。

二、上述部件物质中央处理器、内存、硬盘、光驱、电源为选购品。

三、上述部件物质液晶模块、触控模块仅一体机产品适用。

## China RoHS Requirement (EN)

### Hazardous and Toxic Materials List

### AAEON System

QO4-381 Rev.A0

|                                   | Hazardous or Toxic Materials or Elements |                 |                 |                                    |                                        |                                                  |
|-----------------------------------|------------------------------------------|-----------------|-----------------|------------------------------------|----------------------------------------|--------------------------------------------------|
| Component<br>Name                 | Lead<br>(Pb)                             | Mercury<br>(Hg) | Cadmium<br>(Cd) | Hexavalent<br>Chromium<br>(Cr(VI)) | Polybrominat<br>ed biphenyls<br>(PBBs) | Polybrominat<br>ed diphenyl<br>ethers<br>(PBDEs) |
| PCB and                           | Х                                        | 0               | 0               | 0                                  | 0                                      | 0                                                |
| Wires &                           |                                          |                 |                 |                                    |                                        |                                                  |
| Connectors for<br>Ext.Connections | Х                                        | 0               | 0               | 0                                  | 0                                      | 0                                                |
| Chassis                           | 0                                        | 0               | 0               | 0                                  | 0                                      | 0                                                |
| CPU & RAM                         | Х                                        | 0               | 0               | 0                                  | 0                                      | 0                                                |
| HDD Drive                         | Х                                        | 0               | 0               | 0                                  | 0                                      | 0                                                |
| LCD Module                        | Х                                        | Х               | 0               | 0                                  | 0                                      | 0                                                |
| Optical Drive                     | Х                                        | 0               | 0               | 0                                  | 0                                      | 0                                                |
| Touch Control<br>Module           | Х                                        | 0               | 0               | 0                                  | 0                                      | 0                                                |
| PSU                               | Х                                        | 0               | 0               | 0                                  | 0                                      | 0                                                |
| Battery                           | Х                                        | 0               | 0               | 0                                  | 0                                      | 0                                                |

This form is prepared in compliance with the provisions of SJ/T 11364.

O: The level of toxic or hazardous materials present in this component and its parts is below the limit specified by GB/T 26572.

X: The level of toxic of hazardous materials present in the component exceed the limits specified by GB/T 26572, but is still in compliance with EU Directive 2011/65/EU (RoHS 2).

Notes:

1. The Environment Friendly Use Period indicated by labelling on this product is applicable only to use under normal conditions.

2. Individual components including the CPU, RAM/memory, HDD, optical drive, and PSU are optional.

3. LCD Module and Touch Control Module only applies to certain products which feature these components.

## Table of Contents

| Chapta<br>1. |
|--------------|
| Chapte       |
| 2            |
| 2            |

| Chapter | 1 - Product S | Specifications                            | .1  |
|---------|---------------|-------------------------------------------|-----|
| 1.1     | Specifica     | ations                                    | .2  |
| Chapter | 2 – Hardwar   | e Information                             | 5   |
| 2.1     | Dimensi       | ons                                       | . 6 |
| 2.2     | I/O Loca      | ation                                     | . 7 |
|         | 2.2.1         | List of Connectors                        | . 8 |
|         | 2.2.2         | Giga LAN Port                             | . 9 |
| 2.3     | Wireless      | Hardware Setup                            | 10  |
|         | 2.3.1         | Mini Card and M.2 E Key Slot Installation | 10  |
| Chapter | 3 – Drivers I | nstallation                               | 13  |
| 3.1     | Drivers I     | Download and Installation                 | 14  |

# Chapter 1

Product Specifications

## 1.1 Specifications

| System           |                                           |
|------------------|-------------------------------------------|
| Processor        | Intel Atom X5-E3940 Processor SoC / Intel |
|                  | HD 500 Graphics                           |
| Memory           | Onboard LPDDR4 1866MHz 4GB / 8GB          |
|                  | (Optional)                                |
| Storage          | eMMC 5.1 32GB / 64GB (Optional)           |
| Real Time Clock  | RTC x 1, with 3V CR2032 Lithium battery   |
| Security         | _                                         |
| Indicators       | _                                         |
| Cellular         | Mini PCIe Connector x 1                   |
| Wireless Lan     | M.2 2230 E Key slot x 1                   |
| Operating System | Windows 10 IoT Enterprise / Linux         |
| Support Protocol | _                                         |

| I/O             |                             |
|-----------------|-----------------------------|
| Serial Port     | —                           |
| Ethernet        | Gigabit Ethernet x 2, RJ-45 |
| USB             | USB 3.0 x 4, Type A         |
| ADC             | _                           |
| DI/DO           | _                           |
| CAN Bus         | _                           |
| Display         | HDMI 1.4 x 1                |
| Power Connector | DC Jack                     |
| Debug Port      | _                           |
| Expansion Slot  | SIM card slot x 1           |
|                 | Micro SD slot x 1           |
| Other Interface | Power switch button x 1     |
|                 | Reset switch button x 1     |
|                 | Antenna x 3 (Optional)      |

| Power Supply      |                              |
|-------------------|------------------------------|
| Power Requirement | 12V DC-In @ 3A-5A 5.5/2.5 mm |
| Power Consumption | 20 W (Full Loading)          |
| MTBF (Hours)      | 516,789                      |

| Environmental and Mechanical |                                              |
|------------------------------|----------------------------------------------|
| Dimension                    | 3.16" x 3.7" x 2.5" (80.28 x 95 x 63.6 mm)   |
| Weight                       | 1.94lb (880g)                                |
| Mount Options                | Wall Mount / DIN Rail (Optional)             |
| Operation Temperature        | 32 °F ~ 140 °F (0 °C ~ 60 °C)                |
| Storage Temperature          | -40 °F ~ 176 °F (-40 °C ~ 80 °C)             |
| Operation Humidity           | 10% ~ 95% relative humidity, non-condensing  |
| Vibration                    | 2 Grms @ IEC 60068-2-64, random wave,        |
|                              | 5-500 Hz, 1 hr per axis (without USB devices |
|                              | attached)                                    |
| Shock                        | 20G peak acceleration (11 msec. Duration,    |
|                              | eMMC, microSD, or SSD) IEC 68-2-27           |
| CE/FCC                       | CE/FCC (with CE-RED)                         |
| Green Product                | RoHS                                         |

# Chapter 2

Hardware Information

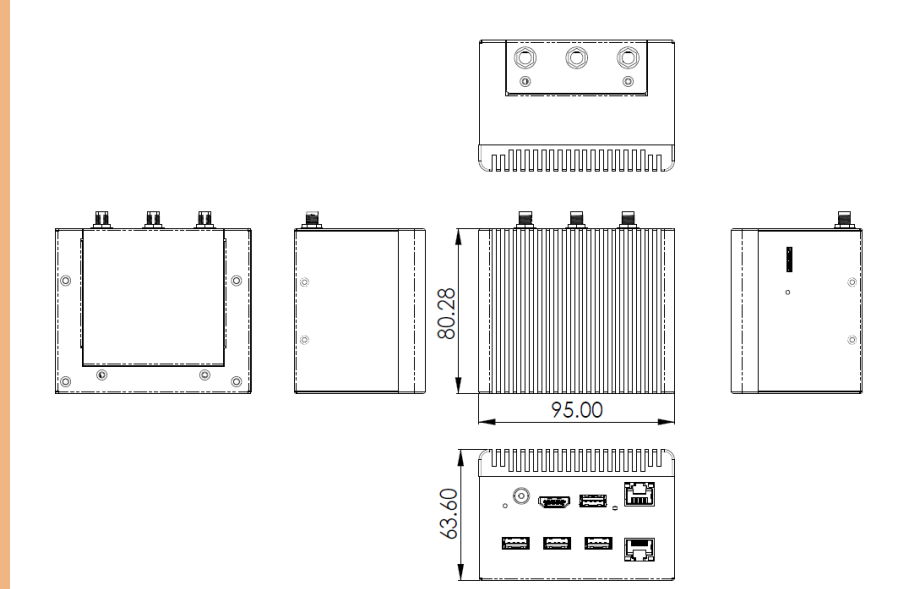

## 2.2 I/O Location

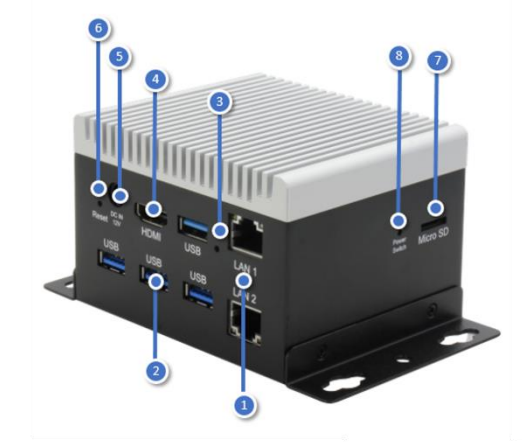

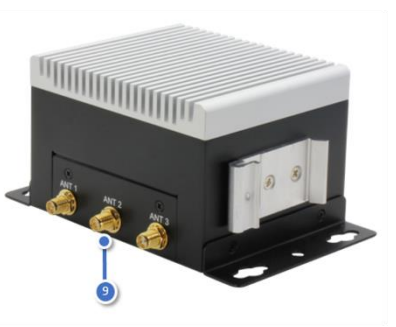

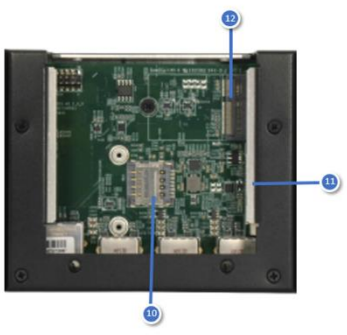

### 2.2.1 List of Connectors

The SRG-APL features several connectors which can be configured for your application. This section details those connections and their specifications.

| Position | Function                                                                  |
|----------|---------------------------------------------------------------------------|
| 1        | Giga LAN Port                                                             |
|          | The standard RJ-45 LAN jack is provided the connection to the Local Area  |
|          | Network (LAN).                                                            |
| 2        | USB 3.0 Port                                                              |
|          | The USB 3.0 type A connector, it could also support usb mass storage.     |
| 3        | Power Light                                                               |
|          | Power on will turn on the blue light.                                     |
| 4        | HDMI Port                                                                 |
|          | The HDMI 1.4 support output, viewing OS on additional display.            |
| 5        | DC Power Jack                                                             |
|          | The gateway could accept DC 12V input.                                    |
| 6        | Reset Button                                                              |
|          | Press the button will reboot the OS.                                      |
| 7        | Micro SD Slot                                                             |
|          | User can increase the storage by insert the micro SD card.                |
| 8        | Power Switch Button                                                       |
|          | Press the button long time will force shutdown.                           |
| 9        | Antenna Connector                                                         |
|          | The Antenna type will be Wi-Fi/Bluetooth/LTE.                             |
| 10       | Micro SIM Slot                                                            |
|          | User can insert the micro SIM card into the slot when using LTE module on |
|          | mini card slot.                                                           |

### 11 Mini Card Slot

This mini PCIe slot can support LTE module (USB+PCIe signal).

M.2 2230 E Key slot

This M.2 E key slot can support Wi-Fi/Bluetooth module (USB+PCle signal).

### 2.2.2 Giga LAN Port

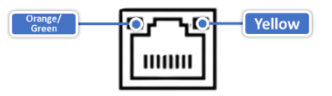

| LED    | Function          | Status                                |
|--------|-------------------|---------------------------------------|
|        |                   | ON: LAN link is established.          |
| Yellow | Active status     | OFF: LAN link is not established.     |
|        |                   | Blink: Data received and transmitted. |
| Orange | Link Coord status | Green on: 10/100Mbps.                 |
| /Green | LINK Speed status | Orange on: 1000Mbps.                  |

12

### 2.3 Wireless Hardware Setup

The SRG-APL features for connecting to wireless networks such as 4G LTE and WiFi. This section details how to install a SIM Card, 4G/LTE module and WiFi/BT module.

### 2.3.1 Mini Card and M.2 E Key Slot Installation

Step 1: Remove the four screws then remove the bottom cover

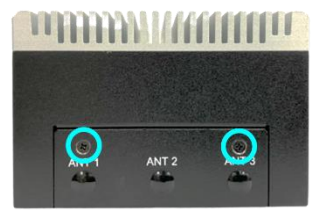

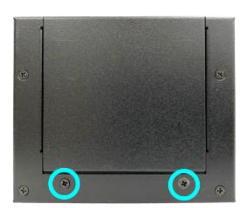

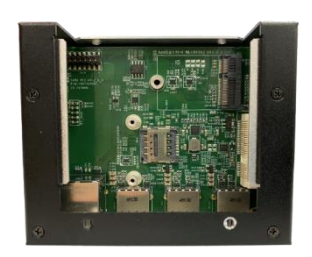

**Step 2**: Install a SIM Card (Micro SIM) simply lock the SIM Card into the slot. Push the holder to right to open, put on a SIM card, close the holder and push it to left to lock. Take care to make sure the card is oriented correctly.

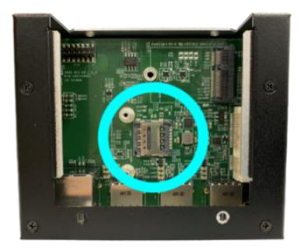

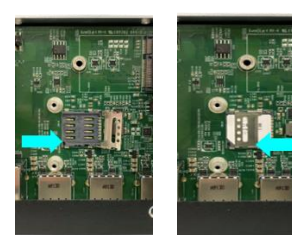

**Step 3:** Install the 4G/LTE module into mini card slot, and connect the RF coaxial cable to the 4G/LTE module. Install the WiFi/BT module into M.2 E key slot, and connect the RF coaxial cable to the WiFi/BT module. Here to see the detail as the form.

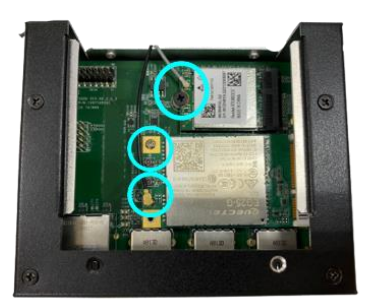

| Item           | Module                | Install Antenna Place                                                                                                    |                 |  |
|----------------|-----------------------|----------------------------------------------------------------------------------------------------|-----------------|--|
| WIFI/Bluetooth | ENL-R8822CE<br>module | Install the RF cable to<br>left conn. to support<br>Wi-Fi signal ; Install the<br>RF cable to right conn.<br>to support Wi-Fi and<br>Bluetooth signal.<br>(Wifi 2T2R + BT 1T1R) | Wi-Fi Bluetooth |  |
| 4G/LTE         | EG25-G module         | Install the RF cable to<br>left conn. to support<br>4G/LTE signal.                                                                                                    | AGUTE           |  |

Step 4: Remove the plug from antenna hole.

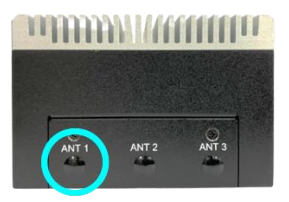

Step 5: Install the RF coaxial cable on the antenna hole.

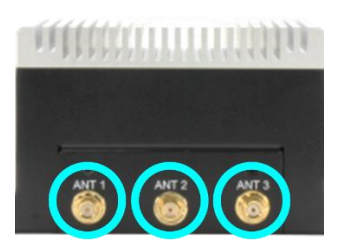

Step 6: Place the bottom cover and secure the screws.

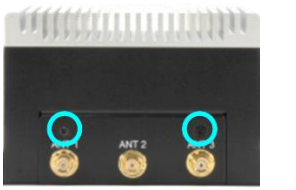

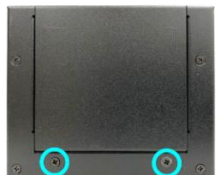

## Chapter 3

Drivers Installation

### 3.1 Drivers Download and Installation

Drivers for the SRG-APL can be downloaded from the product page on the AAEON website. Download the driver(s) you need and follow the steps below to install them.

### Install Chipset Drivers

- 1. Unzip the Chipset driver zip file
- 2. Run the SetupChipset.exe file in the folder
- 3. Follow the instructions
- 4. Drivers will be installed automatically

### Install Graphics Drivers

- 1. Unzip the Graphics driver zip file
- 2. Run the Setup.exe. file in the folder
- 3. Follow the instructions
- 4. Drivers will be installed automatically

### Install TXE Drivers

- 1. Unzip the TXE driver zip file
- 2. Run the SetupTXE.exe file in the folder
- 3. Follow the instructions
- 4. Drivers will be installed automatically

### Install LAN Drivers

- 1. Unzip the PROWinx64 driver zip file
- 2. Run the PROWinx64.exe file in the folder
- 3. Follow the instructions
- 4. Drivers will be installed automatically

### Install HSUART Drivers

- 1. Unzip the Intel RST driver zip file
- 2. Run the Intel\_Processor\_Win10\_HSUART\_Sub\_Drivers\_64Bit.exe file in the folder
- 3. Follow the instructions
- 4. Drivers will be installed automatically

### Install Serial Port Drivers

- 1. Unzip the Serial IO Driver zip file
- 2. Run the SetupSeriallO.exe file in the folder
- 3. Follow the instructions
- 4. Drivers will be installed automatically